## 西島クリニック

# Web 予約サービスのおしらせ ・予約時間の前日・近づいた際にメールでお知らせいたします

受付用 URL

ブックマーク・お気に入りに登録しておくと便利です

# https://medicalpass.jp/hospitals/nishijima-cl

## 会員登録

氏名

メールアドレス \*半角文字で入力して下さい。「ご注意

迷惑メール設定』を必ずお読み下さい

パスワード \*8文字以上

パスワード(確認)

1. 迷惑メール対策設定のドメイン設定で「medicalpass.jp」を部分一致または後方一致で許可してください 設定方法は、各通信会社・メールアドレス提供会社にお問い合わせください

| docomo                       | au               | SoftBank               |
|------------------------------|------------------|------------------------|
| ドコモ携帯電話から <b>151</b>         | au 携帯電話や一般電話などから | ソフトバンク携帯から 151         |
| 一般電話などから <b>0120-800-000</b> | 0077-7066        | 一般電話などから 0800-1700-151 |

2.「受付用 URL」にアクセスし、画面右上の MENU から「会員登録」してください

### メールアドレス

- ・ 先頭文字は「英文字」のみ使用できます。「数字」や「記号」は使用で きません
- ・ 「.」は「...」や「...」などのように連続で使用することや「.@」のよ うに「@」の直前で使用することはできません
- 「スペース(空白)」や「全角文字(@含む)」は使用できません

#### パスワード

・ 半角英数8文字以上で設定してください

### 3. メールで案内される登録完了用 URL にアクセスし、会員登録を完了させてください

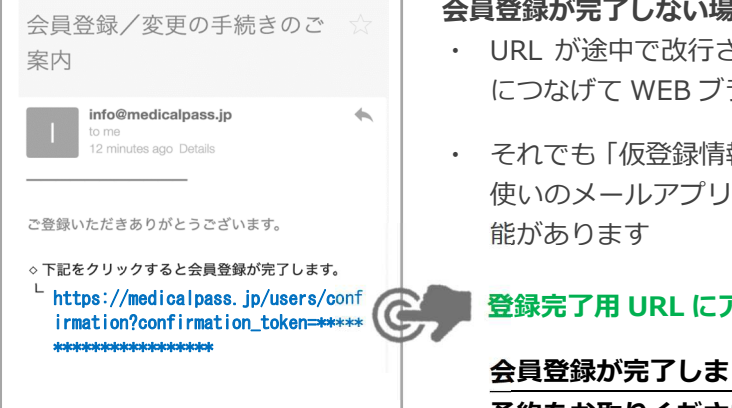

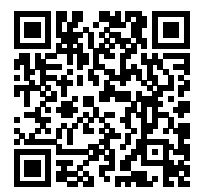

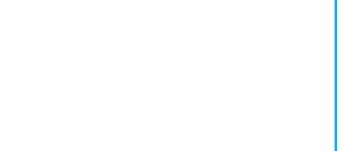

MEDICALPASS

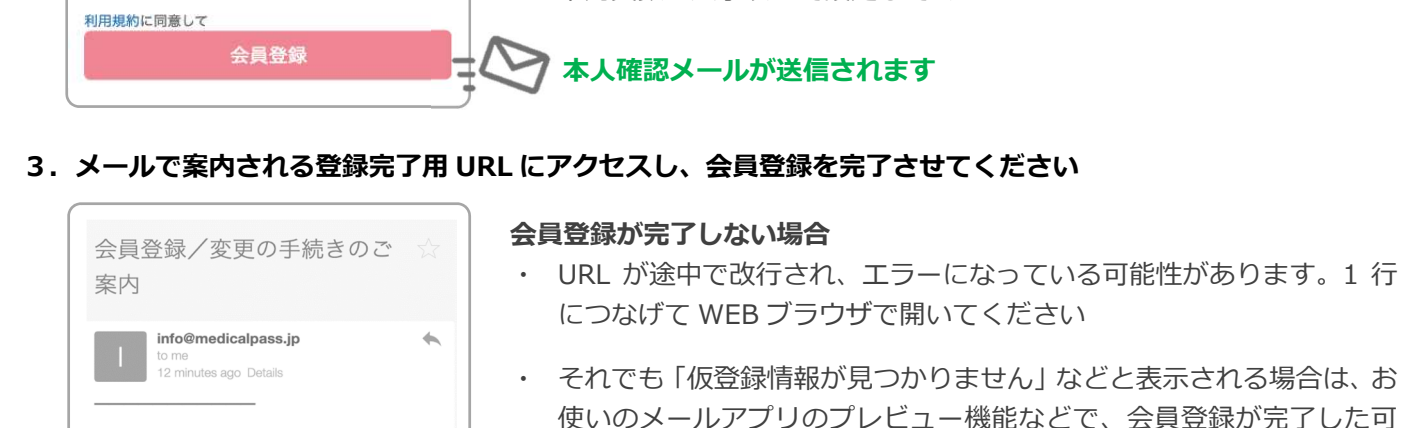

 それでも「仮登録情報が見つかりません」などと表示される場合は、お 使いのメールアプリのプレビュー機能などで、会員登録が完了した可

#### 登録完了用 URL にアクセスすると会員登録が完了します

会員登録が完了しましたら、再度「受付用 URL」にアクセスしなおし、 予約をお取りください